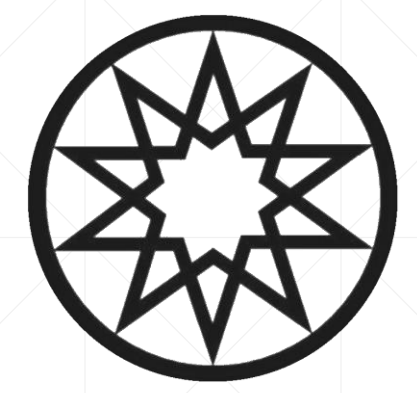

# Erasmus+ Koordinatörleri için

KION Otomasyon Programı Kılavuzu (Gelen Öğrenci Başvuruları)

## Sisteme giriş yapmak için <u>https://ytuerasmus.yildiz.edu.tr/</u> adresine gidiniz.

|                                                                                                    | _                                                                                                    | _                                                                              |     |
|----------------------------------------------------------------------------------------------------|----------------------------------------------------------------------------------------------------|--------------------------------------------------------------------------------|-----|
| Dil Turkish                                                                                                    |                                                                                                    | i                                                                              |     |
| Kullanıcı Girişi                                                                                                    |                                                                                                    |                                                                                |     |
| Kullanıcı Adı                                                                                                    |                                                                                                    |                                                                                |     |
| Şifre                                                                                                    |                                                                                                    |                                                                                |     |
| Beni hatırla                                                                                                    |                                                                                                    | Şifremi Unuttum 🌙                                                              | 0   |
| Giriş 🥾                                                                                                    |                                                                                                    | Anlaşma Listesi 🗌                                                              | a   |
|                                                                                                    | Kayıt (                                                                                                    | Ol & Başvuru Yap 🌡                                                             | 0   |
|                                                                                                    |                                                                                                    |                                                                                | -16 |
| - Duyurular<br>kullanım kılavuzu için                                                                                                    |                                                                                                    | (Internet                                                                      |     |
| Giden öğrenci;<br>sisteme sadece USIS/GSIS<br>kullanıcı adı ve şifresi ile<br>girebilir.<br>Onceki yıllarda, Erasmus başvurusu<br>için kullandığınız e-posta adresi ile<br>sisteme giriş yapamazsınız.<br>Giden Öğrenci ve Personel,<br>Başvurunuzun son sayfasındaki<br>Başvuruyu tamamla butonuna<br>tıklamazsanız başvurunuz geçersiz<br>cavıdır | Gelen öğrenci:<br>Önce, yukarıdaki "Kayıt ol 8<br>Başvuru Yap" butonuna tıkl<br>hesap oluşturunuz. Sonra, ki<br>girişi yaparak başvurunuzu y<br>Başvurunuzun son sayfasınd<br>"Başvuruyu tamamla" but<br>tıklamazsanız başvurunuz ge<br>sayılır. Tamamlanan başvuru<br>durumu "online kayıtlı"dan<br>"islemde"ve değisir. | ayarak<br>layarak<br>ullanıcı<br>rapınız.<br>aki<br>onuna<br>ıçersiz<br>ıların |     |

#### Kullanıcı adı ve şifreniz ile giriş yapınız. Kullanıcı adı ve/veya şifrenizi hatırlamıyorsanız, lütfen Erasmus ofisiyle irtibata geçiniz.

| -                                                                                                    | Kullanici Adi                                                                                                    |                                                                                                    |                                                                                                    |              |
|----------------------------------------------------------------------------------------------------|----------------------------------------------------------------------------------------------------|----------------------------------------------------------------------------------------------------|----------------------------------------------------------------------------------------------------|--------------|
| 1                                                                                                    | Cifen                                                                                                    |                                                                                                    |                                                                                                    |              |
| 21                                                                                                    | Beni hatırla                                                                                                    |                                                                                                    | citure                                                                                                    |              |
| V                                                                                                    | Giriş                                                                                                    |                                                                                                    | Anlaş                                                                                                    | ma Listesi [ |
|                                                                                                    |                                                                                                    |                                                                                                    | Kayıt Ol & Baş                                                                                                    | vuru Yap     |
| girebili<br>Önceki y<br>için kulla<br>sisteme<br>Giden Ö<br>Başvuru<br>Başvuru<br>tıklamaz<br>sayılır. | r.<br>villarda, Erasmus başvurusu<br>andığınız e-posta adresi ile<br>giriş yapamazsınız.<br>J <mark>öğrenci ve Personel,</mark><br>nuzun son sayfasındaki<br><b>uyu tamamla</b> butonuna<br>ıssanız başvurunuz geçersiz | Başvuru Yap" buton<br>hesap oluşturunuz. S<br>girişi yaparak başvuru<br>Başvurunuzun son si<br>"Başvuruyu taman<br>tiklamazsanız başvu<br>sayılır. Tamamlanan<br>durumu "online kayıl<br>"işlemde"ye değişir. | nuna tiklayarak<br>Sonra, kullanıcı<br>runuzu yapıniz.<br>ayfasındaki<br>nla" butonuna<br>runuz geçersiz<br>başvuruların<br>tlı"dan |              |
|                                                                                                    |                                                                                                    |                                                                                                    |                                                                                                    | 1            |

#### Açılan sayfadaki «Değişim Programları» bölümünden «Gelen Öğrenci» sekmesine tıklayınız.

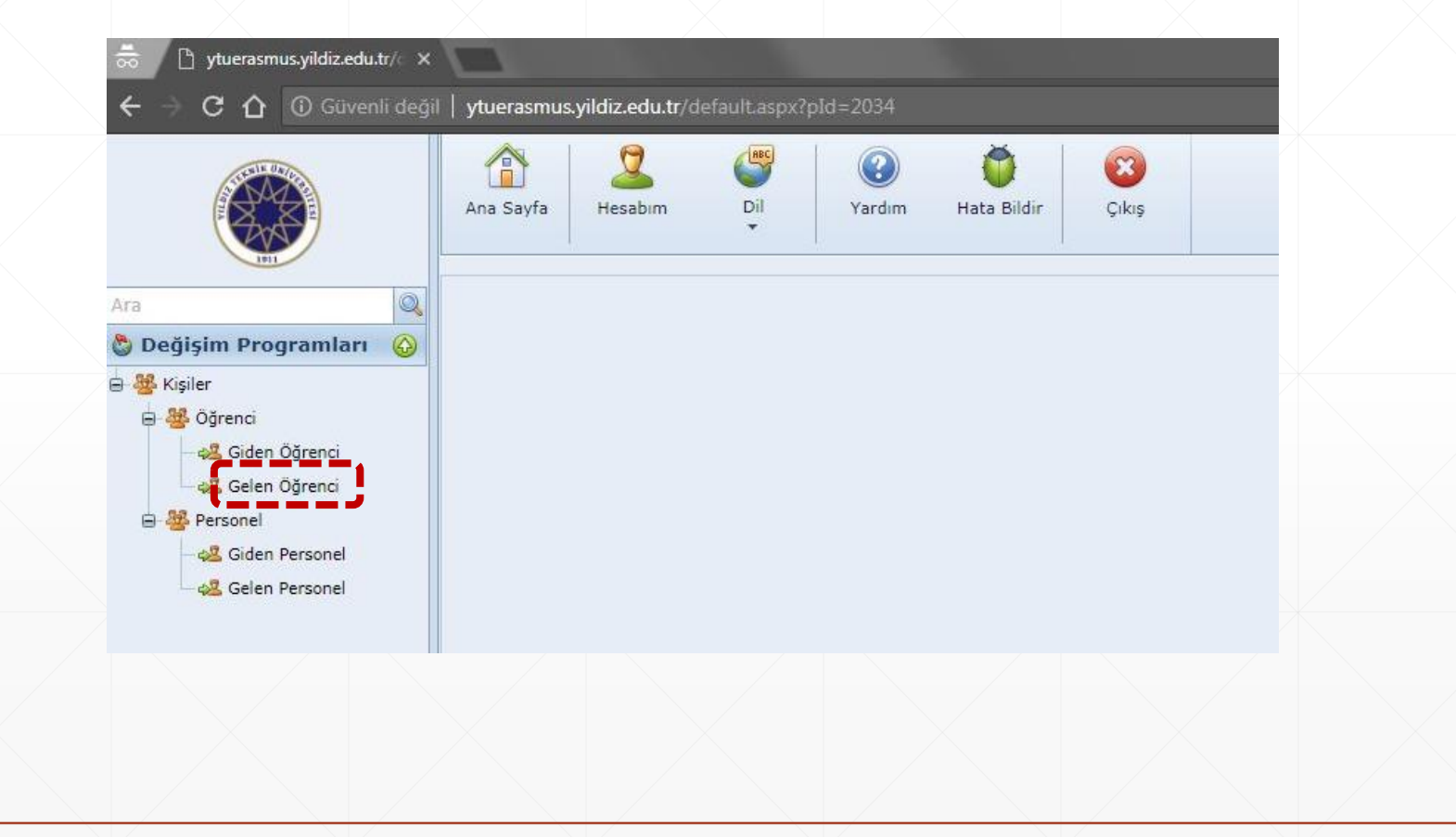

#### Değişim Programı Tipi «Erasmus+ KA-103 (AB Üyesi Ülkeler)» olmalı. Akademik yıl, başvurunun alındığı yıla göre filtrelenmeli. Dilerseniz, dönem filtrelemesi de yapabilirsiniz. Ana Sayfa 🚺 Dashboard (Beta) 🖁 Hesabim 🕐 Yardım 🛛 🎽 Hata Bildir 🔁 Versiyon Geçmişi 🕺 Çıkış Gelen Öğrenci Değişim Program Tipi Erasmus+ KA-103 (AB Üyesi Ülkeler) 2019-2020 Akademik Semester: Bahar; Güz; Güz ve Bahar; Yaz Akademil and a second former lesson Gelen Personel 🖧 Giden Öğrenci 🖗 Filtreler 🔹 Tümünü Seç/Bırak 👑 Toplu İşlemler 🔻 🕒 Yeni Gelen Öğrenci Ekle Excel'e Aktar Gösterilecek Alanlar Drag a column header here to group by that column Pasaport No 💡 Ad Soyad Üst Bölüm 💡 Bölümü Üniversite Adı 🕈 Geldiği Üniversite Ülke Adı Başvuru Tipi 💡 Akademik ... 🕈 D... 🕈 Başvuru D... 🕈 Başvuru Tarihi 9 9 9 Çok Dilli Sözlü Institute of Çeviri II. FREIE Sosyal Bilimler Turkology -😫 Belgeler Öğretim Tezsiz AM0357690 Liana UNIVERSITAET Öğrenim 2019-2020 Bahar Online Kayıtlı 19.11.2019 00:09 Harutyunyan Germany Enstitüsü East Asia and BERLIN Yüksek Lisans Middle East Programi İktisadi ve TECHNISCHE Economy, 😫 Belgeler U15009141 İdari Bilimler HOCHSCHULE Öğrenim 2019-2020 18.11.2019 15:42 Cagatay Demirkiran İşletme Business Germany Bahar Online Kayıtlı Fakültesi MITTELHESSEN Administration Energy Efficient

Erasmus Ofisi, teknik olarak incelediği başvuruların durumunu «**ofis onayladı**» olarak değiştirmektedir. Ofisin onaylayarak sizin değerlendirmenize ilettiği bu başvuruları görmek için, başvuru durumunu «ofis onayladı» olarak filtreleyiniz. Öğrencinin ilgili başvurusunu görüntülemek için, öğrencinin adının bulunduğu satıra tıklayınız.

| o ∫ [¹] ytuerasmus.yildiz.edu.tr/⊂ X |                 |                                                                |                |              |                   |                           |                                 |               |                |            |     |               |                          |  |  |
|--------------------------------------|-----------------|----------------------------------------------------------------|----------------|--------------|-------------------|---------------------------|---------------------------------|---------------|----------------|------------|-----|---------------|--------------------------|--|--|
| 🗧 🔶 C 🏠 🛈 Güvenli değil              | ytuerasmus.yild | liz.edu.tr/defa                                                |                |              |                   |                           |                                 |               |                |            |     |               |                          |  |  |
|                                      | Ana Sayfa H     | 2<br>fesabim                                                   | Dil Y          | (ardim       | Ö<br>Hata Bildir  | Çıkış                     |                                 |               |                |            |     |               |                          |  |  |
| 3                                    | Gelen Öğrenci   |                                                                |                |              |                   |                           |                                 |               |                |            |     |               |                          |  |  |
| Değişim Programları  🙆               | Değişim Program | Değişim Program Tipi: Erasmus+ 🔹 Akademik Yıl: 2018-2019 🔹 Aka |                |              |                   |                           |                                 |               |                |            |     |               |                          |  |  |
| 👑 Kişiler                            | 🕰 Giden Öğre    | anci 🛛 🚱 Gel                                                   | en Öğrenci 🛛 🤘 | 🔏 Giden Per  | sonel (           | 🚱 Gelen Personel          |                                 |               |                |            |     |               |                          |  |  |
| 😑 👑 Öğrenci                          | 🕞 Yeni Gelen    | Öğrenci Ekle                                                   | Excel'e Ak     | tar 🖉 T      | ümünü Se          | ıç/Bırak 🛛 👑 To           | plu İşlemler 🔻                  | 🖗 Filtreler 🔹 | Gösterilecek A | Alanlar    |     |               |                          |  |  |
| - 🚜 Giden Öğrenci                    | Drag a column h | Drag a column header here to group by that column              |                |              |                   |                           |                                 |               |                |            |     |               |                          |  |  |
| - 42 Gelen Öğrenci                   | Pasaport No 💡   | Ad                                                             | ♥ Soyad        | 🕈 - Üst B    | Sölüm 🕈           | Bölümü 🕈                  | Üniversite Adı 🤋                | Vike Adı 🛛 🕈  | Başvuru Tipi 🕈 | Akademik 🕈 | D 9 | Başvuru D 👎   | Başvuru Ta               |  |  |
|                                      |                 |                                                                |                |              |                   |                           |                                 |               |                |            |     | ofis          |                          |  |  |
| - 4ª Gelen Personel                  | 18dc26948       | Victor                                                         | Renard         | Fen-<br>Fakü | Edebiyat<br>Itesi | Türk Dili ve<br>Edebiyatı | FREIE<br>UNIVERSITAET<br>BERLIN | Germany       | Öğrenim        | 2018-2019  | Güz | Ofis Onayladı | 28.5.2018                |  |  |
|                                      | C1P5VZ15M       | Zeynep                                                         | Dogan          | Fen-<br>Fakü | Edebiyat<br>Itesi | Türk Dili ve<br>Edebiyatı | UNIVERSITAET<br>HAMBURG         | Germany       | Öğrenim        | 2018-2019  | Güz | Ofis Onayladı | 17. <mark>5</mark> .2018 |  |  |

(Başvuru durumlarıyla ilgili açıklamalar için bu kılavuzun en son sayfasına bakınız.)

## Açılan sayfada, «Belgeler» sekmesine tıklayınız.

| ×                                                                                                    | <u> </u>               |                          |                    |                          |                    |              |            |                       |                                |             |                   |                        |              |             |
|----------------------------------------------------------------------------------------------------|------------------------|--------------------------|--------------------|--------------------------|--------------------|--------------|------------|-----------------------|--------------------------------|-------------|-------------------|------------------------|--------------|-------------|
| Gelen Öğrenci 🔅                                                                                                | Victor Rer             | nard ×                   |                    |                          |                    |              |            |                       |                                |             |                   |                        |              |             |
| Öğrenci Ekle / Di                                                                                              | üzenle                 |                          |                    |                          |                    |              |            |                       |                                |             | 📑 Sil 🗄           | 🖞 Değişiklikleri Kayde | at ve Yeni I | Ekle 💾 Deği |
| TC/Ybnc Kimlik No                                                                                              | ik No:                 |                          |                    | Pasaport No:             | 18dc26948          |              |            |                       | Değişim Programı T             | Fürleri:* E | ürleri:* Erasmus+ |                        | - 1          |             |
| Adi:*                                                                                                    | Victor Soyadı:*        |                          |                    | Renard                   |                    |              |            | Hareketlilik Türleri: | * Gelen Ö                      | Iğrenci     |                   | *                      | F            |             |
| Başvuru Yıl:*                                                                                                  | 2018-2019              |                          |                    | Başvuru Dönem:*          | Güz                |              |            | -                     | Başvuru Tipi:* Öğrenim         |             |                   |                        | -            |             |
| Birim:*                                                                                                    | Türk Dili ve Edebiyatı |                          |                    |                          |                    |              |            | -                     | Başvuru Durumu:* Ofis Onayladı |             |                   |                        | -            | 1 20        |
| Açıklama:                                                                                                    |                        |                          |                    |                          |                    |              |            |                       |                                |             |                   |                        |              | the second  |
|                                                                                                    |                        |                          |                    |                          |                    |              |            |                       |                                |             |                   |                        |              | 1           |
|                                                                                                    | - 72<br>               |                          |                    | 2647                     |                    |              |            |                       |                                | _           |                   |                        | 3            | <b>C</b>    |
| 🔤 🛍 Geldiği Üniv                                                                                               | ersite Bilgileri       | 🔏 Öğrenci Bilgileri      | E Kişisel Bilgiler | 🔁 Diğer Hareketlilik Bil | lgileri 🚽 🗁 Belgel | er 🛛 🚱 Adres | ① İletişim | 2 Pasapor             | t 🛛 🔏 Sağlık ve Aci            | il Durum    | 🕝 İşlem Geçmişi   |                        |              |             |
| Geldiği Üniversit                                                                                              | te:                    |                          |                    |                          |                    |              |            |                       |                                |             |                   |                        |              |             |
| FREIE UNIVERS                                                                                                  | SITAET BERLIN;         | D BERLIN01               |                    |                          |                    |              |            |                       |                                |             |                   |                        |              |             |
| Geldiği Üniversit                                                                                              | te Program Adı:        |                          |                    |                          |                    |              |            |                       |                                |             |                   |                        |              |             |
| Geschichte und                                                                                                 | Kultur des Vord        | leren Orients : Turkolog | jie                |                          |                    |              |            |                       |                                |             |                   |                        |              |             |
| Diploma Dereces                                                                                                | si:                    |                          |                    |                          |                    |              |            |                       |                                |             |                   |                        |              |             |
| Lisans                                                                                                    |                        |                          |                    |                          |                    |              |            |                       |                                |             |                   |                        |              |             |
| Sinifi:                                                                                                    |                        |                          |                    |                          |                    |              |            |                       |                                |             |                   |                        |              |             |
| 2. Sinif                                                                                                    |                        |                          |                    |                          |                    |              |            |                       |                                |             |                   |                        |              |             |
| Akademik Ortala                                                                                                | ama:                   |                          |                    |                          |                    |              |            |                       |                                |             |                   |                        |              |             |
|                                                                                                    |                        |                          |                    |                          |                    |              |            |                       |                                |             |                   |                        |              |             |
| Market and a second second second second second second second second second second second second second second |                        |                          |                    |                          |                    |              |            |                       |                                |             |                   |                        |              |             |

Türkçe Dil Eğitimi Dersi Almak İstiyorsanız İşaretleyiniz:

# Öğrencinin Learning Agreement belgesini «önizle» seçeneğiyle görüntüleyebilir ya da bilgisayarınıza indirebilirsiniz.

| Gelen Öğrenci                | × Victor Renard   | 1 ×                                        |                                     |                    |            |            |         |                      |             |                 |                                    |                                                                                                    |
|------------------------------|-------------------|--------------------------------------------|-------------------------------------|--------------------|------------|------------|---------|----------------------|-------------|-----------------|------------------------------------|----------------------------------------------------------------------------------------------------|
| Öğrenci Ekle / D             | Jüzenle           |                                            |                                     |                    |            |            |         |                      |             | 📑 Sil           | 🕒 Değişiklikleri Kaydet ve Yeni Ek | le 💾 Değişik                                                                                                    |
| TC/Ybnc Kimlik N             | lo:               |                                            | Pasaport No:                        | 18dc26948          |            |            |         | Değişim Programı     | Türleri:* E | rasmus+         |                                    |                                                                                                    |
| Adı:*                        | Victor            |                                            | Soyadı:*                            | Renard             |            |            |         | Hareketlilik Türleri | * Gelen Ö   | Iğrenci         | ×                                  | Contraction of the local division of the local division of the loc |
| Başvuru Yıl:*                | 2018-2019         |                                            | <ul> <li>Başvuru Dönem:*</li> </ul> | Güz                |            |            | -       | Başvuru Tipi:*       | Öğrenim     |                 | *                                  |                                                                                                    |
| Birim:*                      | Türk Dili ve Edeb | iyatı                                      |                                     |                    |            |            |         | Başvuru Durumu:*     | Ofis Onay   | /ladı           | -                                  | 1 200                                                                                                    |
| 💼 Geldiği Üniv               | versite Bilgileri | 🔓 Öğrenci Bilgileri 🛛 🔠 Kişisel Bilgiler 🗌 | Diğer Hareketlilik Bil              | gileri 🔰 📴 Belgele | er 🕼 Adres | ① İletişim | Pasapor | rt 🔒 Sağlık ve Ac    | il Durum    | 🞯 İşlem Geçmişi |                                    | Þ                                                                                                    |
| Onay Durumu                  | Zorunlu           | Belge Adı                                  | Belge Yükle                         | İndir              | Onizle     | Tarih      | Not     |                      |             | Duyuru          | Dosy                               | va Adı                                                                                                    |
| Onay Bekliyor                | ×.                | 203-Transkript                             | Yükle                               | Indir              | Önizle     | 5.7.2018   |         |                      |             |                 | Tran                               | scriptnotestradf                                                                                                    |
| Onay Bek <mark>liy</mark> or |                   | Deceptation and a second second            | Makie                               | fa di s            | Önisle     | 5.7.2018   |         |                      |             |                 | Pass                               | scan.pdf                                                                                                    |
| Onay Bekliyor                | <b>X</b>          | 105 Learning Agreement                     | Yükle                               | Indir              | Önizle     | .7.2018    |         |                      |             |                 | Lear                               | ningagreefinal.p                                                                                                    |
| Yükleme Bekleniy             | yor 🗌             | 108 Kabul Belgesi                          | Yükle                               |                    |            |            |         |                      |             |                 |                                    |                                                                                                    |
| Yükleme Bekleniy             | yor 🗌             | Başvuru Formu                              | Yükle                               |                    |            |            |         |                      |             |                 |                                    |                                                                                                    |

## ÖNEMLİ

Öğrenciler, Learning Agreement'lerini <u>http://www.bologna.yildiz.edu.tr/</u> adresindeki ders kataloglarına göre hazırlamaktadır. Erasmus Ofisi, Bologna sayfasında yazan tüm derslerin açılamayabileceği ve bu nedenle dönem başladıktan sonra, bölümlerin web sayfalarında ilan edilen ders programlarına göre Learning Agreement'in güncellenmesi gerekebileceği bilgisini öğrencilerle paylaşmaktadır.

Erasmus Ofisi, bölümlerdeki dersler hakkında bilgi sahibi olmadığı için, öğrencinin seçtiği dersler:

- Katalogda yer aldığı halde artık açılmıyorsa,
- İlgili dönemde açılmayaaksa,
- Yanlış ders adı ve AKTS değeri ile yazılmışsa,
- Başka bölümlerden seçilmişse ve bu nedenle dersler hakkında bilgi sahibi değilseniz,
- Derslerle ilgili eklemek istediğiniz herhangi bir not varsa:
  - Öğrenicinin sistemde kayıtlı e-posta adresini kullanarak e-posta ile ya da
  - Sistemdeki "Belgeler" sekmesinde bulunan "Duyurular" kısmında Learning Agreement satırına not ekleyerek veya
  - Learning Agreement'in üzerine görünür bir not yazarak (ilgili dersleri işaretleyip «subject to change» gibi)

Öğrenciye, geldiğinde Learning Agreement'ini güncellemesi gerekebileceğini hatırlatınız.

#### Belge uygunsa, «responsible person in the receving institution» kismini imzalayınız.

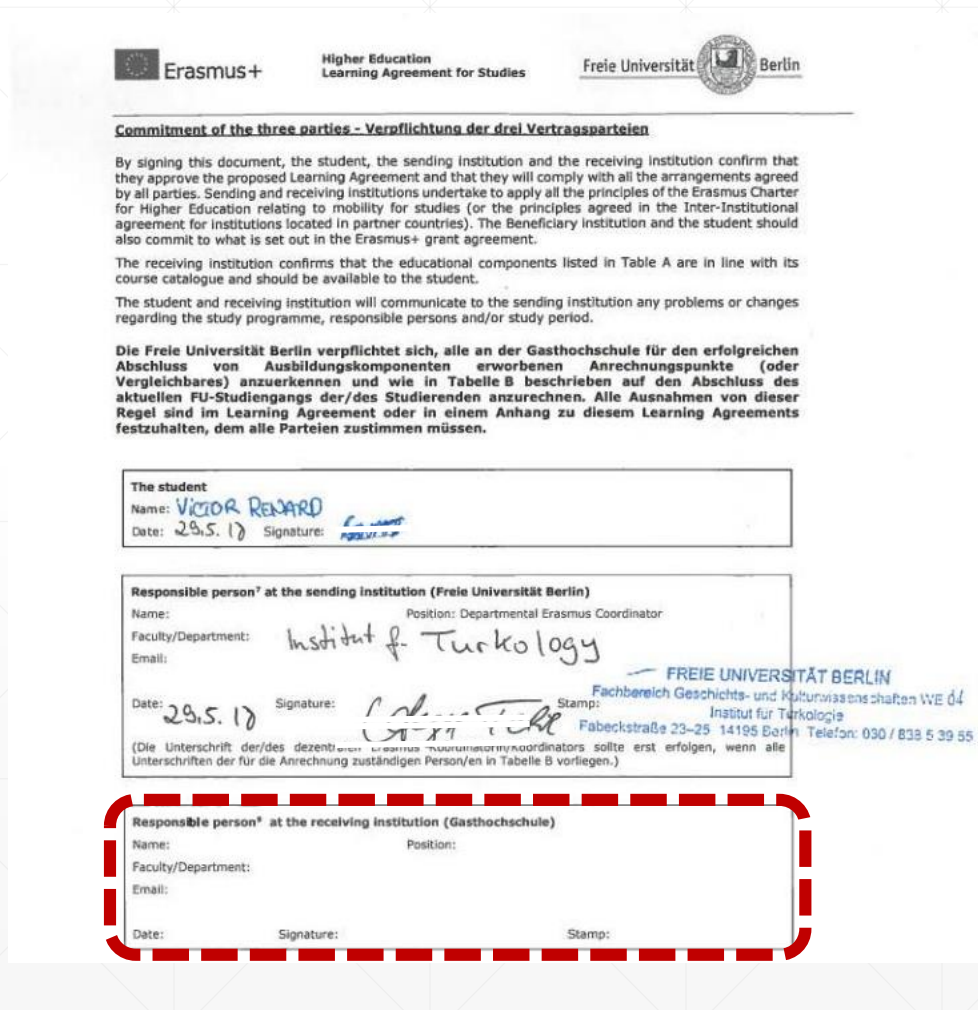

## İmzaladığınız belgeyi sisteme yüklemek için sistemdeki belgeler sekmesinde bulunan «yükle» butonuna tıklayınız.

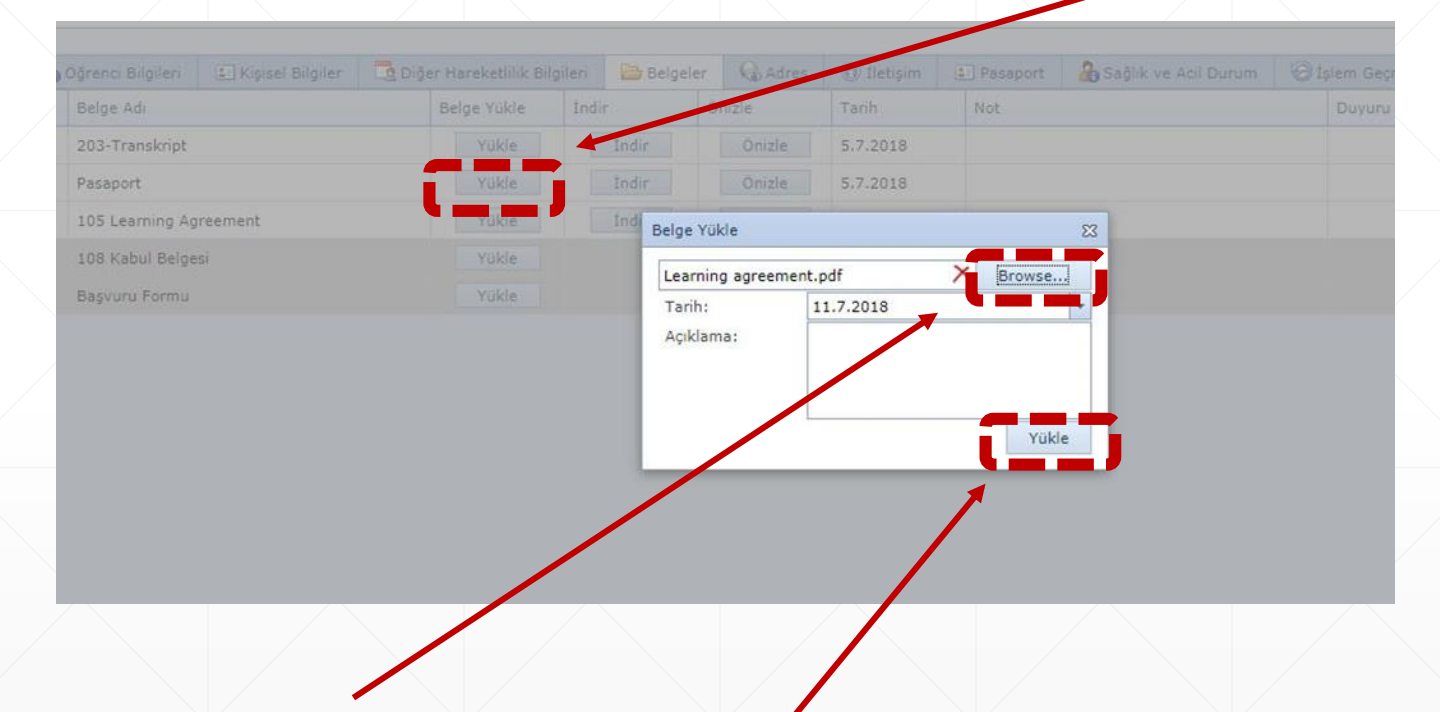

Açılan pencerede «browse» butonuna tıklayıp yüklenecek belgeyi seçiniz ve belge yüklendiğinde işlemi tamamlamak için «yükle» butonuna tıklayınız.

# Onay işlemini tamamlamak için, öğrencinin başvuru durumunu «koordinatör onayladı» olarak değiştiriniz ve «değişiklikleri kaydet» butonuna tıklayınız.

| Gelen Ogrenci     | Victor Renard          | ×                                        |                             |                    |            |              |          |                       |                       |                    |                            | _         |
|-------------------|------------------------|------------------------------------------|-----------------------------|--------------------|------------|--------------|----------|-----------------------|-----------------------|--------------------|----------------------------|-----------|
| Öğrenci Ekle / Di | üzenle                 |                                          |                             |                    |            |              |          |                       | 📑 Sil 🛛 💾 Değişiklik  | deri Kaydet ve Yer | ni Ekle 💾 Değişiklikler    | ri Kaydet |
| TC/Ybnc Kimlik No |                        |                                          | Pasaport No:                | 18dc26948          |            |              |          | Değişim Programı T    | ürleri:* Erasmus+     | -                  |                            |           |
| Adı:*             | Victor                 |                                          | Soyadı:*                    | Renard             |            |              |          | Hareketlilik Türleri: | Gelen Öğrenci         | · *                | ( man                      |           |
| Başvuru Yıl:*     | 2018-2019              |                                          | Başvuru Dönem:*             | Güz                | jüz Başvı  |              |          | Başvuru Tipi:*        | Öğrenim               | •                  |                            |           |
| Birim:*           | Türk Dili ve Edebiyatı |                                          |                             |                    |            |              |          |                       | Koordinatör Onayladı  | *                  | Car was                    | 0         |
| Açıklama:         |                        |                                          |                             |                    |            |              |          |                       |                       | 172                |                            |           |
|                   |                        |                                          |                             |                    |            |              |          |                       | Kazanamadı<br>Kazandı |                    |                            |           |
|                   |                        |                                          | Marca Concernant Concernant |                    |            | 2010/2015    |          |                       | Koordinatör Onayladı  |                    |                            |           |
| Geldiği Ünive     | ersite Bilgileri 🛛 🔏   | Öğrenci Bilgileri 🛛 🔠 Kişisel Bilgiler 🔤 | Diğer Hareketlilik Bil      | gileri 🔂 🔂 Belgele | er 🕼 Adres | (1) İletişim | Pasaport | ağlık ve Aci          | Ofis Onayladı         | -                  |                            |           |
| Onay Durumu       | Zorunlu                | Belge Adı                                | Belge Yükle                 | İndir              | Önizle     | Tarih        | Not      |                       | Online Kayıtlı<br>Ret | *                  | Dosya Adı                  | New       |
| Onay Bekliyor     | V                      | 203-Transkript                           | Yükle                       | Indir              | Önizle     | 5.7.2018     |          |                       |                       |                    | Transcriptnotestradfinal.p | Delete    |
| Onay Bekliyor     | V                      | Pasaport                                 | Yükle                       | Indir              | Önizle     | 5.7.2018     |          |                       |                       |                    | Passscan.pdf               | Delete    |
| Onay Bekliyor     |                        | 105 Learning Agreement                   | Yükle                       | Indir              | Önizle     | 5.7.2018     |          |                       |                       |                    | Learningagreefinal.pdf     | Delete    |

## Öğrencinin sayfasından çıkıp oturumunuzu sonlandırabilirsiniz.

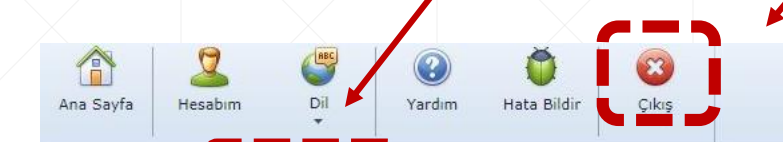

Gelen Öğrenci × Victor Renard ×

| Öğrenci Ekle / Di | üzenle           |                                       |                   |                    |         |                                |            |           |                  |                      |         |                      | 📑 sil 🕒                                                  | Değişiklikleri Kaydet ve Ye | eni Ekle 💾 De  | eği  |
|-------------------|------------------|---------------------------------------|-------------------|--------------------|---------|--------------------------------|------------|-----------|------------------|----------------------|---------|----------------------|----------------------------------------------------------|-----------------------------|----------------|------|
| TC/Ybnc Kimlik No | 0:               |                                       |                   |                    | Pas     | Pasaport No: 18dc26948 Değişim |            |           |                  |                      |         | Değişim Programı     | ğişim Programı Türleri:* Erasmus+                        |                             |                |      |
| Adı:*             | Victor           |                                       |                   |                    | Soy     | yadı:*                         | ::* Renard |           |                  |                      |         | Hareketlilik Türleri | * Gelen Öğrenci                                          | 7                           |                |      |
| Başvuru Yıl:*     | 2018-2019        |                                       |                   |                    | 💌 Baş   | şvuru Dönem:*                  | .* Güz 🔻   |           |                  |                      |         | Başvuru Tipi:*       | Öğrenim                                                  | *                           |                |      |
| Birim:*           | Türk Dili ve E   | Fürk Dili ve Edebiyatı 👻 Başvuru Duri |                   |                    |         |                                |            |           | Başvuru Durumu:* | Koordinatör Onayladı | *       | 0                    | 2                                                        |                             |                |      |
| Açıklama:         |                  |                                       |                   |                    |         |                                |            |           |                  |                      |         |                      | İşlemde<br>Kazanamadı<br>Kazandı<br>Koordinatör Onavladı | -                           |                |      |
| 💼 Geldiği Üniv    | ersite Bilgileri | 2                                     | Öğrenci Bilgileri | 💵 Kişisel Bilgiler | 📴 Diğer | r Hareketlilik Bilg            | gileri     | 🛅 Belgele | r 🕼 Adres        | Iletişim             | Pasapor | t 🛛 🔏 Sağlık ve Ad   | Ofis Onayladı                                            |                             |                |      |
| Onay Durumu       | Zorur            | ılu                                   | Belge Adı         |                    |         | Belge Yükle                    | Índir      |           | Önizle           | Tarih                | Not     |                      | Online Kayıtlı<br>Ret                                    | -                           | Dosya Adı      |      |
| Onay Bekliyor     | 15               | /                                     | 203-Transkript    |                    |         | Yükle                          |            | Indir     | Önizle           | 5,7.2018             |         |                      |                                                          |                             | Transcriptnote | str  |
| Onay Bekliyor     | 15               | /                                     | Pasaport          |                    |         | Yükle                          |            | Índir     | Önizle           | 5.7.2018             |         |                      |                                                          |                             | Passscan.pdf   |      |
| Onay Bekliyor     | 15               | 1                                     | 105 Learning Agr  | reement            |         | Yükle                          |            | İndir     | Önizle           | 5.7.2018             |         |                      |                                                          |                             | Learningagreet | fina |

## SİSTEMDEKİ BAŞVURU DURUMLARI

Online Kayıtlı: Sistemde başvuru yapmak için hesap oluşturulmuş ancak başvuru tamamlanmamıştır. Başvuru dikkate alınmaz.

İşlemde: Başvuru tamamlanmıştır ve Erasmus Ofisinin değerlendirmesini beklemektedir.

Ofis Onayladı: Erasmus Ofisi başvuruyu teknik olarak değerlendirmiştir ve bölüm koordinatörünün onayına göndermiştir.

Koordinatör Onayladı: Bölüm koordinatörü başvuruyu akademik açıdan değerlendirmiş ve uygun bulmuştur.

Kazandı: Başvuru kabul edilmiştir. Onaylı kabul mektubu ve Learning Agreement, Erasmus Ofisi tarafından «Belgeler» sekmesine yüklenmiştir.

Feragat Etti: Öğrenci faaliyetten yararlanmaktan vazgeçmiştir.

Kazanamadı: Öğrenci faaliyetten yararlanmaya hak kazanamamıştır.

Ret: Öğrencinin başvurusu teknik/akademik açıdan uygun olmadığı için ofis/bölüm koordinatörü tarafından reddedilmiştir.

İptal: Öğrencinin başvurusu iptal edilmiştir.

Yedek: YTÜ'de yedek uygulaması bulunmamaktadır.

## **ILETIŞİM**

ULUSLARARASI İLİŞKİLER KOORDİNATÖRLÜĞÜ ERASMUS+ PROGRAM BİRİMİ KA-103 HAREKETLİLİĞİ GELEN ÖĞRENCİ/PERSONEL

| E-posta: | <u>incoming@yildiz.edu.tr</u>                |
|----------|----------------------------------------------|
| Telefon: | 0212 383 39 37                               |
| Web:     | www.erasmus.yildiz.edu.tr/en                 |
| Adres:   | Yıldız Teknik Üniversitesi Davutpaşa Kampüsü |
|          | Tas Bina A-1003 34220 Esenler İstanbul       |

Detaylı süreç rehberi: http://www.erasmus.yildiz.edu.tr/sayfa/Bilgiler/S%C3%BCre%C3%A7lerimiz-i%C3%A7int%C4%B1klay%C4%B1n%C4%B1z/542